## Developing and debugging Javascript

# Setting up pizza2\_jsclient

- Be sure to turn off caching in Chrome: Inspect>Network>Disable cache
  - ✓ Otherwise, you may find that your newly edited JS is quietly ignored by Chrome
- Edit the baseUrl in app.js to match your working pizza2\_server, itself running from an Apache server (needed for its Apache URL routing via .htaccess.)
  - At http://localhost/cs637/user/pizza2\_server/api if it's using your XAMPP installation's Apache
  - At http://localhost:8000/cs637/user/pizza2\_server/api if it's using pe07's Apache server via our tunnel to pe07's port 80
- Set up a project in Netbeans, with following configurations...

#### Netbeans setup: Sources

| Project Properties - pizza2_jsclient |                        |                                       | ×           |
|--------------------------------------|------------------------|---------------------------------------|-------------|
| <u>C</u> ategories:                  |                        |                                       |             |
| ·····    Sources                     | Project Folder:        | C:\cs\cs637\pizza2_jsclient           |             |
| CSS Preprocessors                    |                        |                                       |             |
| 🚊 ··· 🍳 JavaScript Libraries         | Site Root Folder:      | Browse No                             | one         |
| ···· O npm                           |                        | Empty value means project directory   |             |
| • Bower                              | Courses Folders        | Proven N                              |             |
| CDNJS                                | source Folder:         | Browse                                | ne          |
| JavaScript                           |                        | Empty value means project directory   |             |
| Requireus                            | Unit Tests Folder:     | Browse No                             | on <u>e</u> |
|                                      |                        | Empty value means no Unit Tests folde | er          |
| • Node.js                            | Solonium Toota Foldoru | Province N                            |             |
| Ordova                               | Selenium rests Polder: | Dro <u>w</u> se                       | μĒ          |
| ····   JavaScript Testing            |                        | Empty value means no Selenium Tests   | folder      |
| ·····   Selenium Testing             | Encoding:              | UTF-8 🗸                               |             |
| ·····   License Headers              |                        |                                       |             |
| ·····   Formatting                   |                        |                                       |             |
|                                      | 🔔 Source directory a   | nd Site Root directory are the same.  |             |
|                                      |                        |                                       |             |
|                                      |                        | OK Cancel He                          | elp         |
|                                      |                        |                                       |             |

← Or under XAMPP's htdocs

#### Netbeans: Run

| ategories:                             |             |                                                                                                    |
|----------------------------------------|-------------|----------------------------------------------------------------------------------------------------|
| Sources                                | Browser:    | 📀 Chrome                                                                                                    |
| <ul> <li>OCSS Preprocessors</li> </ul> |             | Auto-refrech (requires NatBoons Connector Chrome extension                                                                                                    |
| JavaScript Libraries                   |             | Auto-refresh (requires Netbeans Connector Chrome extension                                                                                                    |
| © npm                                  |             |                                                                                                    |
| ····   Bower                           | Start File: | index.html Browse                                                                                                    |
| CDNJS                                  |             |                                                                                                    |
| Je 🖉 JavaScript                        | Web Server: | Embedded Lightweight                                                                                                    |
| • RequireJs                            | Web Root:   | /cs637/eoneil/pizza2_isclient                                                                                                    |
| • Oracle JET                           |             | The project's LIDL will be http://leastheat.0202/sc222/sc222/sce22/sce22/sce22/sc222/sc22/sc22/sc22/sc22/sc22/sc22/sc222/sc222/sc222/sc222/sc22/ |
| ···· • Run                             |             | The project's UKL Will be http://iocalnost:8383/cs63//eoneil/pizza2_jscile                                                                                                    |
| ···· · Node.js                         |             |                                                                                                    |
| ····· @ Cordova                        |             |                                                                                                    |
| JavaScript Testing                     |             |                                                                                                    |
| Selenium Testing                       |             |                                                                                                    |
| Ucense Headers                         |             |                                                                                                    |
| Formatting                             |             |                                                                                                    |
|                                        |             |                                                                                                    |
|                                        |             |                                                                                                    |
|                                        |             |                                                                                                    |
|                                        |             |                                                                                                    |
|                                        |             |                                                                                                    |
|                                        |             |                                                                                                    |
|                                        |             |                                                                                                    |
|                                        |             |                                                                                                    |
|                                        |             |                                                                                                    |
|                                        |             |                                                                                                    |

## Running the project from Netbeans

- With this setup, right-click on index.html in the pizza2\_jsclient project in Netbeans, select Run File, see loaded page
- Page URL: <u>http://localhost:8383/pizza2\_jsclient/index.html</u>
- You see that the Netbeans "embedded lightweight server" at port 8383 is serving the page
- See Console output on the next slide: This is for the provided jsclient setup, running with a working pizza2\_server.
- This is using CORS, because the browser is using two different servers, one for index.html and another for the web services. Luckily, our Slim server can do the needed CORS headers.
- The following assumes a working pizza2\_server, but you can run it without that and see additional errors on the fetches.

### Run from Netbeans (right-click index.html> Run File)

| S My Pizza Shop                                          | × +                                                 |                                  | - 🗆 ×                |
|----------------------------------------------------------|-----------------------------------------------------|----------------------------------|----------------------|
| $\leftrightarrow$ $\rightarrow$ C $\triangle$ (i) localh | nost:8383/cs637/eoneil/pizza2_jscl                  | ent/index.html 🙀 🗹 🕥 📎 🤇         | 🖻 🔍 🛪 🖪 🗄            |
| 👖 Apps 🔯 umb cs 🔇 C.Tru                                  | ust 🔇 BizBanker 🏡 CS310 🍔                           | CS637 P CS 310 P CS 637 🕅 WISER  | » Other bookmarks    |
|                                                          |                                                     | 🔺 🕞 🖬 Elements Console Sources » | 01 🔯 🗄 🗙             |
| Mu Direc Chan                                            |                                                     | 🕩 🛇   top 🔻 🧿   Filter           | Default levels 🔻 🛛 🏟 |
| IVIY I                                                   | Pizza Shop                                          | starting                         | app.js:210           |
| (E 5.8 ())                                               | Failed to load resource:<br>net::ERR_EMPTY_RESPONSE | :8383/favicon.ico:1              |                      |
|                                                          |                                                     | back from fetch: ▶ Array(2)      | <u>app.js:185</u>    |
|                                                          |                                                     | back from fetch: ▶ Array(2)      | <u>app.js:163</u>    |
|                                                          |                                                     | starting setupTabs               | <u>app.js:105</u> )U |
|                                                          |                                                     | setupRefreshForm                 | <u>app.js:70</u>     |
| Home                                                     | Order Pizza                                         | displayOpdeps                    | <u>app.js:50</u>     |
|                                                          | 0100111220                                          | setupOrderForm                   | app.js.00            |
|                                                          | <b>I (I</b>                                         | displaySizesToppingsOnOrderForm  | <u>app.js:123</u>    |
| weicome Sti                                              | ldent!                                              | >                                | k                    |
| Available Sizes                                          |                                                     |                                  |                      |
| Aveileble Tennis                                         |                                                     |                                  |                      |
| Available Toppil                                         | ngs                                                 |                                  |                      |
| Username: 🔽 Select                                       | t Your Username                                     |                                  |                      |
|                                                          |                                                     |                                  |                      |
| Build Your Pi                                            | izza !!                                             |                                  |                      |

#### Console output notes

- The pink error is for the missing favicon icon. If curious, see Stackoverflow 4269695
- Be sure to check out any *additional* pink errors like this!
- The rest of the Console log is coming from the program. Check it out.

# Run from filesystem (type the file path of index.html in Chrome's address bar)

| 🚱 My Pizza Shop                                       | × +                                           |                                                                                                    | - 🗆 X                |
|-------------------------------------------------------|-----------------------------------------------|----------------------------------------------------------------------------------------------------|----------------------|
| $\leftrightarrow$ $\rightarrow$ C $\triangle$ $\odot$ | File   F:/cs/cs637/pizza2_jsclient/index.html | 🖈 🗹 🗊 📎 😆 🖸                                                                                                    | ) 🔻 🛪 🖪 🗄            |
| Apps 🔯 umb cs 🤤                                       | 🕉 C.Trust 🔇 BizBanker 🋕 CS310 🍩 CS6           | 537 P CS 310 P CS 637 🕅 WISER »                                                                                         | Other bookmarks      |
|                                                       |                                               | 🔺 🕞 Elements Console Sources »                                                                                          | 🔯 🗄 🗙                |
| My Pizza Shop                                         |                                               | 🗈 🛇 top 🔻 🗿 Filter                                                                                                    | Default levels 🔻 🏼 🎝 |
|                                                       |                                               | starting                                                                                                    | <u>app.js:210</u>    |
|                                                       |                                               | back from fetch: ▶ Array(2)                                                                                             | <u>app.js:163</u>    |
|                                                       |                                               | back from fetch: ▶ Array(2)                                                                                             | <u>app.js:185</u>    |
|                                                       |                                               | starting setupTabs                                                                                                    | <u>app.js:105</u>    |
|                                                       |                                               | setupRefreshForm                                                                                                    | <u>app.js:70</u>     |
|                                                       |                                               | setupAckForm                                                                                                    | <u>app.js:50</u>     |
|                                                       |                                               | alsplayUnders                                                                                                    | app.js:80            |
| Home                                                  | Order Pizza                                   | displaySizesToppingsOnOrderForm                                                                                         | app.js:123           |
| Welcome Student!<br>Available Sizes                   |                                               | Note: this setup uses CORS, because the<br>browser is getting code from the file<br>system (this host, no port) and web |                      |
| Available Toppings                                    |                                               | considered different servers                                                                                            | 00],                 |
|                                                       |                                               |                                                                                                    |                      |

## Single-server Execution at Home

- Have pizza2\_jsclient in XAMPP's site, at say htdocs/cs637/username/pizza2\_jsclient
- Browse to it at <u>http://localhost/cs637/username/pizza2\_jsclient</u>
- It will use this URL for web services: <u>http://localhost/cs637/username/pizza2\_server/api/</u>...
- So both URLs are at port 80 on localhost, i.e., the same server.
- No CORS needed in this case
- You don't need to do it this way on your home system, but it does come much closer to what happens on pe07, where we have only one web server to use.

| ⊗   ⊗   ⊗   ⊗   ⊗   <                                                                                                    | X 0 0 0 0 0 0 0 0 0 0 0 0 0 0 0 0 0 0 0 | \$ •• ⊗ ⊗ ⊗ ©  <u>≥</u> × ©  + <sup>−</sup> □ ×                                                                                                    |
|----------------------------------------------------------------------------------------------------|-----------------------------------------|----------------------------------------------------------------------------------------------------|
| $\leftarrow \rightarrow C \land \bigcirc$ localhost/cs637/eoneil/pizza2_jsclient/ $\Rightarrow \square \bigcirc \diamond \oslash \square $ |                                         |                                                                                                    |
| Apps 🕅 umb cs 🕅 CS                                                                                                    | 630 🍪 CS637 🔇 Amazeriffic! 👌            | ans3ed.dvi 🔇 HTML & CSS exs 🔇 C.Trust 🛛 😽 Other bookmark                                                                                                    |
|                                                                                                    | - U I                                   |                                                                                                    |
| My Pizza Shop                                                                                                    |                                         | Page       Filesystem       Image       Image       Sources       Network       Image       Image |
|                                                                                                    |                                         | ▶ javascripts 149 console.log("t                                                                                                    |
|                                                                                                    |                                         | Stylesheets                                                                                                    |
| Home                                                                                                    | Order Pizza                             | II 🔿 🐮 🔹 🏴 🔟 Scope Watch                                                                                                    |
|                                                                                                    |                                         | Console What's New                                                                                                    |
| Welcome St                                                                                                    | udent!                                  | ▶ ♦ top ▼ ● Filter Default levels ▼ \$                                                                                                    |
|                                                                                                    |                                         | starting <u>app.js:227</u>                                                                                                    |
| Available Sizes<br>Available Toppings                                                                                                    |                                         | back from fetch: ▶ Array(2) <u>app.js:184</u>                                                                                                    |
|                                                                                                    |                                         | back from fetch: ▶ Array(2) <u>app.j5:149</u>                                                                                                    |
|                                                                                                    |                                         | setupRefreshForm app.js:60                                                                                                    |
|                                                                                                    |                                         | setupAckForm                                                                                                    |
| Isername: 🔽 Sala                                                                                                    | ct Your Username                        | displayOrders <u>app.js:69</u>                                                                                                    |
|                                                                                                    | ci four Osemanie                        | setupOrderForm <u>app.js:125</u>                                                                                                    |
|                                                                                                    |                                         | displaySizesToppingsOnOrderForm <u>app.js:114</u>                                                                                                    |
| Build Your F                                                                                                    | Pizza !!                                |                                                                                                    |
| Pizza Size:                                                                                                    |                                         |                                                                                                    |
| Toppings:                                                                                                    |                                         |                                                                                                    |

## Executing on pe07

- We have only one web server on pe07, so the single-server scenario is the way to go.
- However, it's hard to run Chrome or even Firefox on pe07! All we have is lynx.
- We can execute client code *served* from pe07 by browsing with Chrome to localhost:8000/cs637/username/pizza2\_jsclient using our tunnel to pe07's port 80.
- Note that it's baseUrl in pizza2\_jsclient that determines the URL used for web services
- So we also need to change the baseUrl to http://localhost:8000/cs637/username/pizza2\_server to get it to use only pe07, i.e., the delivered code.
- Please do this as part of delivery. Just replace localhost with localhost:8000 in baseUrl of pizza2\_jsclient.

# Debugging

- Add console.log's to your code just like echos in PHP.
- At some point, an error will make the page reload, grabbing away all your console log output.
  - Help for this: click the gear in the top right corner of Inspect and select "preserve log upon navigation"
- To protect against problems, save your work (i.e. app.js) in various files as you go, and test your code frequently.
- Note how you can use Is –I or dir to see which file is newest
- Netbeans can diff files: select one, then hold down control and right-click the other, select Tools>Diff...
- Then, in the worst case, you can back up to the previous file, and then carefully add newer code back to it, thus locating the error. Use netbeans diff to help with this.
- Or, use the debugger to creep up on the error. See <a href="https://developers.google.com/web/tools/chrome-devtools/javascript">https://developers.google.com/web/tools/chrome-devtools/javascript</a>